### Anbindung des uvcvideo Treibers für eine CAM-104H

19. September 2011

## Inhaltsverzeichnis

| 1 | Allg | gemeines                                    | <b>2</b> |
|---|------|---------------------------------------------|----------|
|   | 1.1  | Hardware                                    | 2        |
|   | 1.2  | Software                                    | 2        |
|   |      | 1.2.1 Gstreamer                             | 2        |
| 2 | UV   | CVideo Treiber                              | <b>4</b> |
|   | 2.1  | UVCVideo Treiber zum BSP hinzufügen         | 4        |
|   | 2.2  | PTXdist Einstellungen                       | 4        |
| 3 | Gst  | reamer                                      | 6        |
|   | 3.1  | Beispiele                                   | 6        |
|   |      | 3.1.1 Einzelbild-Aufnahme                   | 6        |
|   |      | 3.1.2 Livebild auf Framebuffer(Farbe)       | 6        |
|   |      | 3.1.3 Livebild auf Framebuffer (Monochrome) | 6        |

# Kapitel 1 Allgemeines

In diesen Kapitel wird auf die verwendete Hardware bzw. Software eingegangen.

#### 1.1 Hardware

Folgende Hardware wurde verwendet:

- PHYCORE-i.MX27
- PHYTEC CAM-104H

#### 1.2 Software

Folgende Software wurde verwendet:

- OSELAS.Toolchain-2011.02.0 platform-arm-v5te-linux-gnueabi-gcc-4.5.2-glibc-2.13-binutils-2.21-kernel-2.6.36-sanitized
- OSELAS.BSP-Phytec-phyCORE-i.MX27-PD11.1.0
- uvcvideo.tar.gz Beinhaltet uvcvideo Treiber und rules für ptxdist

#### 1.2.1 Gstreamer

Es wurden die folgenden gstreamer bzw. gst-plugins Versionen verwendet:

- $\bullet~{\rm gstreamer-}0.10.25$
- gst-plugins-ugly-0.10.13
- gst-plugins-good-0.10.17
- gst-plugins-base-0.10.25
- gst-plugins-bad-0.10.17

Diese sind im OSELAS.BSP-Phytec-phyCORE-i.MX27-PD11.1.0 mit den dazugehörigen Patches enthalten. Mit dem Aufruf von *ptxdist menuconfig* im BSP Verzeichnis kann diese Software, unter folgenden Menüpunkt, ausgewählt werden.

PTXdist Base Configuration -> Graphics & Multimedia -> gstreamer -> ...

### Kapitel 2

### **UVCVideo** Treiber

Der uvcvideo Treiber wurde so bearbeitet, dass die CAM-104H damit lauffähig ist. In diesem Kapitel wird erklärt wie man diesen Treiber zum BSP hinzufügt.

#### 2.1 UVCVideo Treiber zum BSP hinzufügen

Das uvcvideo tar archive (uvcvideo.tar.gz) beinhaltet zwei Unterverzeichnisse *local\_src* und *rules*. Diese müssen in das BSP-Verzeichnis eingefügt werden.

Dies geschieht am einfachsten mit folgenden Befehl im BSP-Verzeichnis:

#### \$ tar xvf \$PFAD\_ZUM\_ARCHIVE

Wobei \$PFAD\_ZUM\_ARCHIVE ein Platzhalter für den Pfad darstellt der zum Archive führt.

#### 2.2 PTXdist Einstellungen

Nachdem wir den Treiber und Rules in ptxdist hinzufügt haben, kann unter folgenden Menüpunkt der Treiber ausgewählt werden. Dieser wird bei dem nächsten starten von *ptxdist go* kompiliert.

```
Project Specific Configuration ->
    uvcvideo
```

Dies sollte auf "< \* >" gestellt werden.

Zuvor wir mit den kompilieren beginnen, sollte man Sicherstellen, dass v4l2 im Kernel aktiviert ist. Die schaut man mit *ptxdist kernelconfig* unter folgenden Menüpunkt nach.

```
Device Drivers ->

Multimedia support ->

<*> Video For Linux

Video capture adapters ->

<*> V4L USB devices
```

Unter dem Menüpunkt V4L USB devices sollte der USB Video Class (UVC) nicht ausgewählt werden, da dieser jetzt extern zu Verfügung steht.

Falls *ptxdist go* erfolgreich durchgelaufen ist, muss man mit *ptxdist images* fertige Images erstellen und dieses auf das Target neu flashen. Auf dem Target kann man mit dem Befehl *modprobe* 

*uvcvideo* den Treiber laden bzw. mit dem Befehl *rmmod uvcvideo* entladen. Um das module beim starten des Targets automatisch zu laden, verwendet man folgenden Befehl:

\$ echo "uvcvideo" >> /etc/modules

### Kapitel 3

### Gstreamer

Es kann zu Problemen bei dem abspielen von Videodaten via gstreamer kommen. Folgende Probleme sind bekannt:

- **Data Flow Error** Dies scheint ein Initialisierungsproblem zu sein der manchmal auftritt, gstreamer neustarten hilft.
- Rauschen bei Einzelbild-Aufnahme Dies tritt nur bei dem ersten Bild auf, eine Lösung ist den num\_buffers parameter von v4l2src zu erhöhen.

Schwarzes Bild Kamera neu verbinden.

Erfolgreich getestet wurde ein 2 Tage Livebild-Dauerbetrieb.

#### 3.1 Beispiele

In diesen Abschnitt werden verschiedene Beispiele beschrieben. Das Anpassen der Auflösung ist jedoch nur zum Teil möglich. Das Video Device muss ggf. angepasst werden.

#### 3.1.1 Einzelbild-Aufnahme

```
$ gst-launch v4l2src device=/dev/video2 num-buffers=1 !
    video/x-raw-rgb,width=744,height=480 ! ffmpegcolorspace ! jpegenc !
    filesink location=image.jpg
```

#### 3.1.2 Livebild auf Framebuffer(Farbe)

#### 3.1.3 Livebild auf Framebuffer(Monochrome)

```
$ gst-launch v4l2src device=/dev/video2 !
    video/x-raw-gray,width=744,height=480 ! ffmpegcolorspace ! fbdevsink 2
```